## KinderSign – El Proveedor Registra una Ausencia

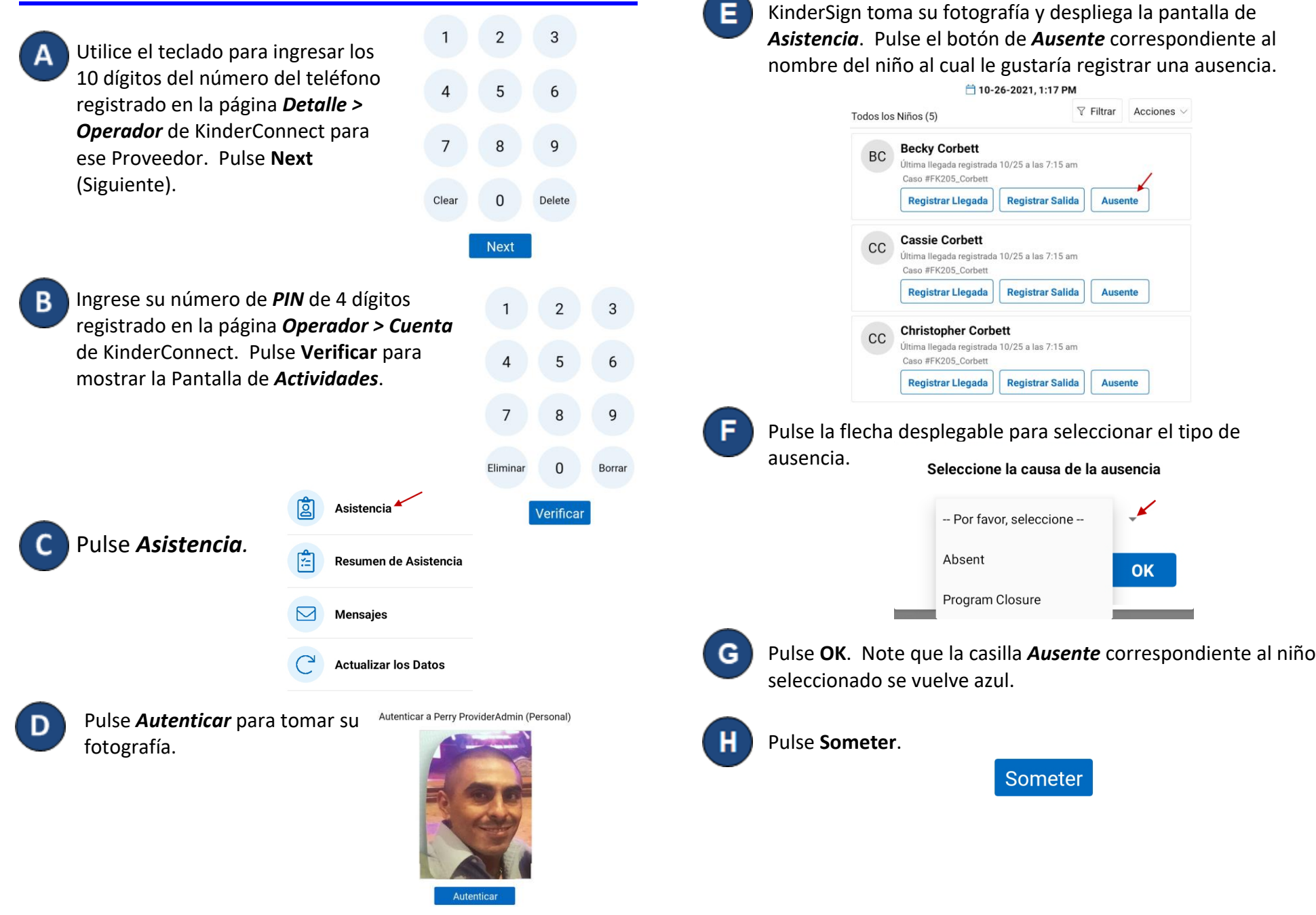

Para más información, visite <u>https://azcces.info</u>, envíenos mensaje a <u>supportAZ@kindersystems.com</u> o llámenos al 1-833-859-3433.